## Getting Started with Zoom for Students/Families Watch the Video / Video Script

1. Click on the meeting link your teacher sends or posts.

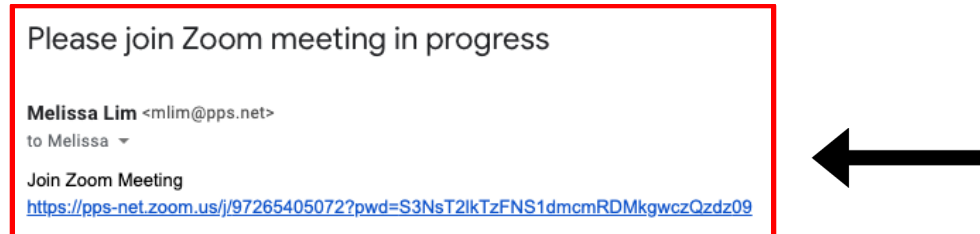

 If you are on a district device and have never used Zoom before, then you may want to download the <u>Zoom Chrome extension</u>. If you have Zoom downloaded on a personal computer, then click Open zoom.us. If you don't have it installed there is a link to "download and run Zoom" or you can click "join from your browser."

| 37?pwd=akFiVFRKOGdtRTVPZVdMQWVWcW12Zz09#success                                                                                                    | \$                  |
|----------------------------------------------------------------------------------------------------|---------------------|
| Open zoom.us? https://pps-net.zoom.us wants to open this application. Always allow pps-net.zoom.us to open links of this type in the associated app Cancel Open zoom.us When system dialog prompts, click Open zoom | n.us.               |
| If you have Zoom Client installed, launch meeting. Otherwise, download and If you cannot download or run the application, join from your brow                                                                       | d run Zoom.<br>ser. |
|                                                                                                    |                     |

3. You might see a similar message to the one below once Zoom has been launched. As soon as your teacher joins the meeting, the virtual room will pop up.

Please wait, the meeting host will let you in soon.

Melissa Lim's Zoom Meeting

4. As soon as your teacher starts the meeting, you will pop into the Zoom room. Make sure you click "Join Audio by Computer" so your teacher can hear you. Click on "Start Video" if you want your teacher to see you.

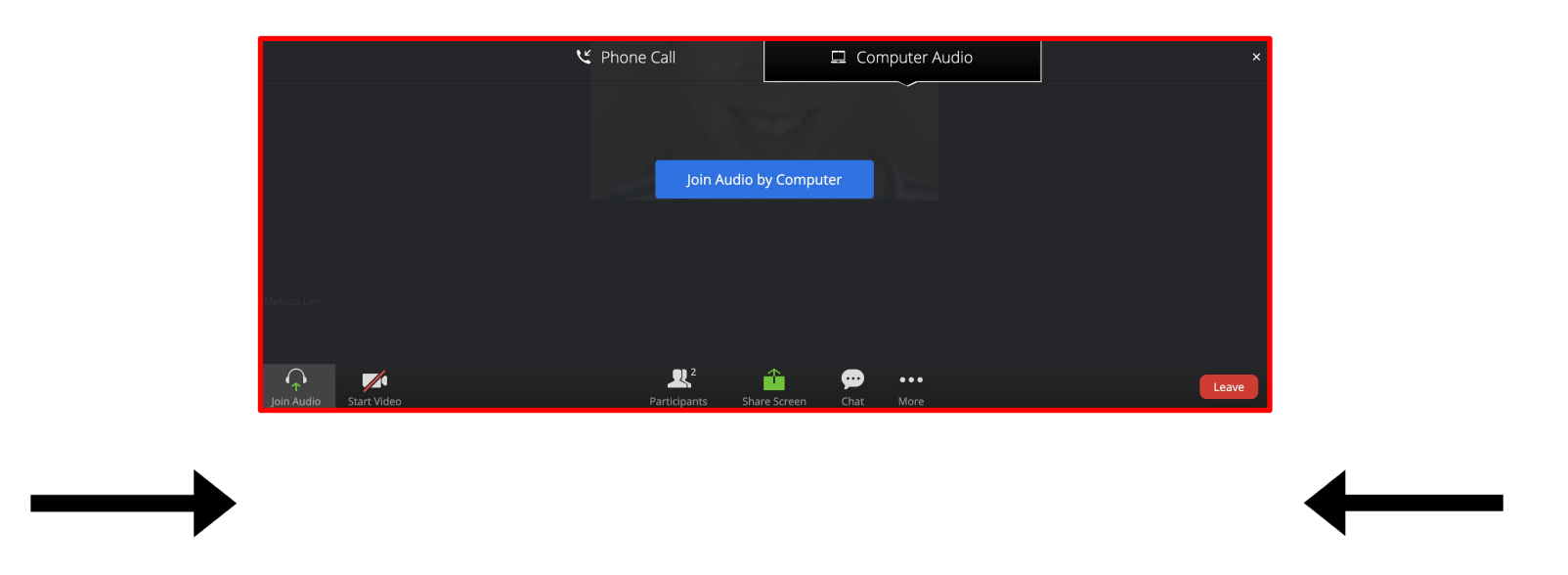

5. If you need to leave the meeting early or your teachers says the meeting has come to an end, you will want to exit the room by clicking "Leave" in the lower-right hand corner.